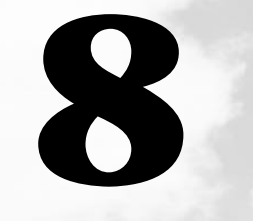

# 困ったときは

本章では、困ったときの対処方法を説明します。 操作中、うまく動作しないときにお読みください。

# ① 困ったときは

パソコン本体を使っていてうまく操作できないとき、動作がおかしいと感じたときの解 消法のヒントをご紹介します。オンラインマニュアルをご覧になれる状態のときは、 《オンラインマニュアル 困ったときは》もご覧ください。

# Q&A 集を見る前に

設定の確認によく使う、[コントロールパネル]の開き方を説明します。

## ● 方法1 - [スタート]メニューから開く

- 1 [スタート]ボタンをクリックする
- 2 [設定]にマウスポインタを合わせる
- **3** [コントロールパネル]をクリックする [コントロールパネル]が開きます。

## 方法 2 - [マイコンピュータ]から開く

- 1 デスクトップの[マイコンピュータ]アイコンをダブルクリックする
- **2** [コントロールパネル]アイコンをダブルクリックする [コントロールパネル]が開きます。

# **2** Q&A集

## 🌑 電源を入れるとき / 切るとき...

| ● 電源が入らない / システムが起動しない | . 182 |
|------------------------|-------|
| ● 自動的にプログラムが実行される      | . 184 |
| ● 電源が切れる               | . 185 |
| ● 電源が切れない              | . 185 |
| ● 電源が入ってしまう            | . 186 |

. . . . . . . . . . . . .

## ● 表示・画面について

| ٢ | 画面に何も表示されない   | 1 | 87 |
|---|---------------|---|----|
| ٢ | 画面が見にくい       | 1 | 88 |
|   | 表示自動停止機能が働かない | 1 | 90 |
| ٢ | タスクバーの表示      | 1 | 91 |
|   | ファイルが見つからない   | 1 | 91 |

## アプリケーションについて

| ٢ | ア | プ | IJ? | テーミ | ション | ノが伎 | えない | ۱ |  | 1 9 | 92 | 2 |
|---|---|---|-----|-----|-----|-----|-----|---|--|-----|----|---|
|---|---|---|-----|-----|-----|-----|-----|---|--|-----|----|---|

| ● 印刷について                        |     |
|---------------------------------|-----|
|                                 | 93  |
| キーボード・マウス・アキュポイント について          |     |
| ● 思うように文字が入力できない                | 94  |
| ● マウスが使えない 1                    | 96  |
| ● 周辺機器についてのトラブル                 |     |
| ● フロッピーディスク / フロッピーディスクドライブについて | 99  |
| ● CD / CD-ROM ドライブについて          | 202 |
| ● PCカードについて                     | 203 |
| ● USB 機器について                    | 205 |
| <ul> <li>● 赤外線通信について</li></ul>  | 206 |
| ● モデム機能について2                    | 208 |
| ● 音量について                        |     |
|                                 | 217 |
| ● おかしな音が聞こえる                    | 219 |
| ● 調子がおかしい!                      |     |
| ● テレビ・ラジオに障害が出る                 | 20  |
| ● ハイバネーション機能が使えない               | 220 |
| ● パソコンの動作がおかしい                  | 222 |
| ● その他調子がおかしい2                   | 224 |
| ● 不明なメッセージが出た!                  |     |
|                                 | 225 |
|                                 |     |
| ● 異常や政障の場合                      |     |
|                                 | 27  |
|                                 |     |
| 果之PCサービス・サホートのご案内               |     |
|                                 | 27  |

章 困ったときは

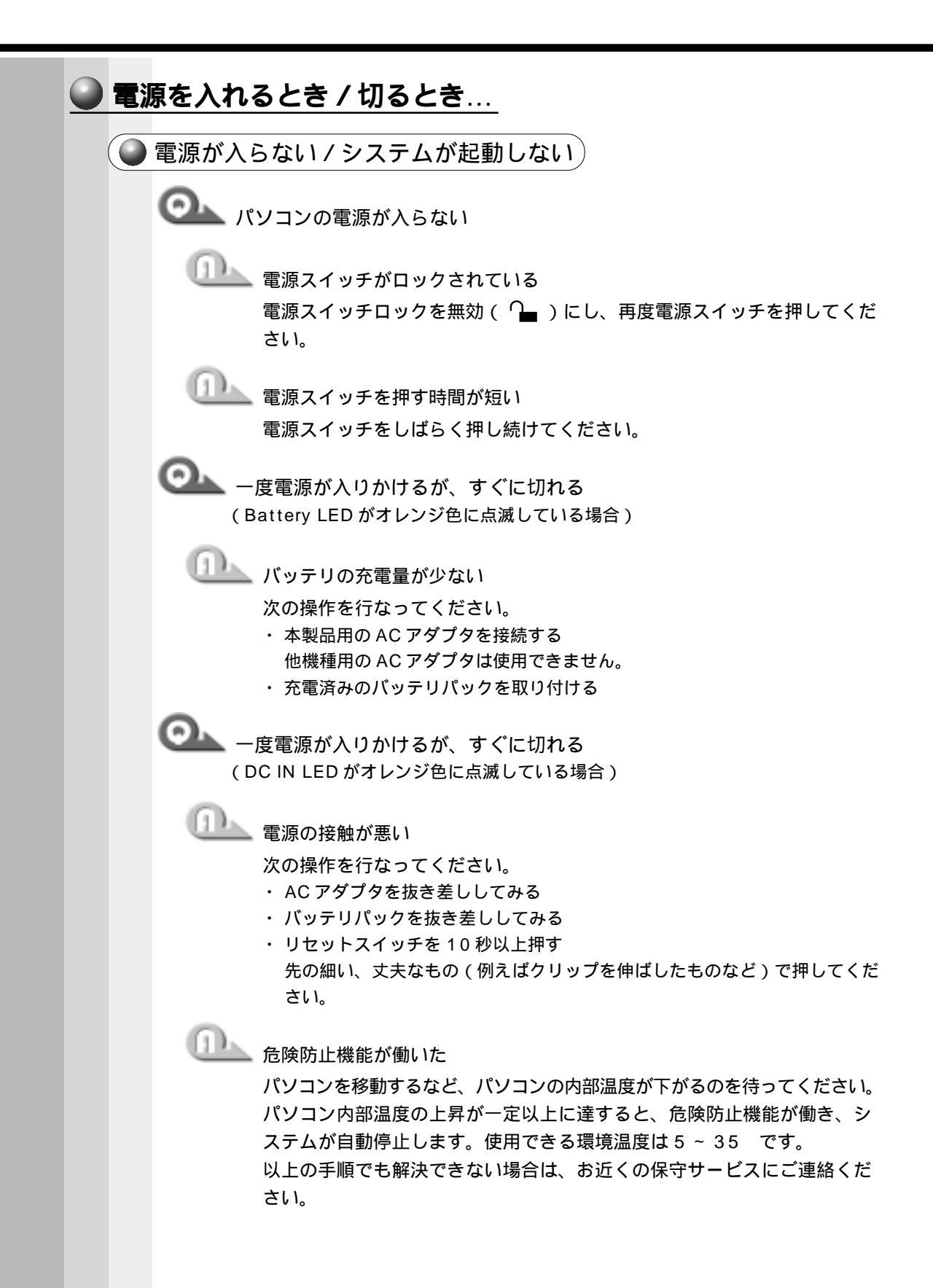

◯▲ 電源を入れたが、システムが起動しない

🂵 ハイバネーション機能による起動ができなくなった(198 195) ハイバネーション機能によるパソコンの起動をせずに、システムを再起動 してください。この場合、ハイバネーション機能によって保存されたデー タは失われます。 電源を切る BackSpace キーを押しながら、電源スイッチを押す 次のメッセージが表示されます。 WARNING:CAN'T RESTORE HIBERNATED STATE. PRESS ANY KEY TO CONTINUE. J 何かキーを押す

🂵 システムが入っていないフロッピーディスクが挿入されている フロッピーディスクを取り出してから、パソコンを再起動してください。

♀▶▶ リセットスイッチを押してもハイバネーションの画面の後にシステムが停 止してしまい、キー操作ができない( 198 195 )

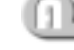

電源を切り、BackSpaceキーを押しながら電源を入れる

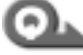

「Windows が正しく終了されなかったため、ディスクドライブにエラーが ある可能性があります。」と表示され、自動的にスキャンディスクが 始まる( 98 95 )

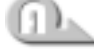

🂵 前回使用したときに、Windows の終了手順に従わずに電源を切った スキャンディスク後、ハードディスクに異常がなければ、Windows が起 動します。

正常に起動しなかった場合は、画面の指示に従って操作を行なってください。

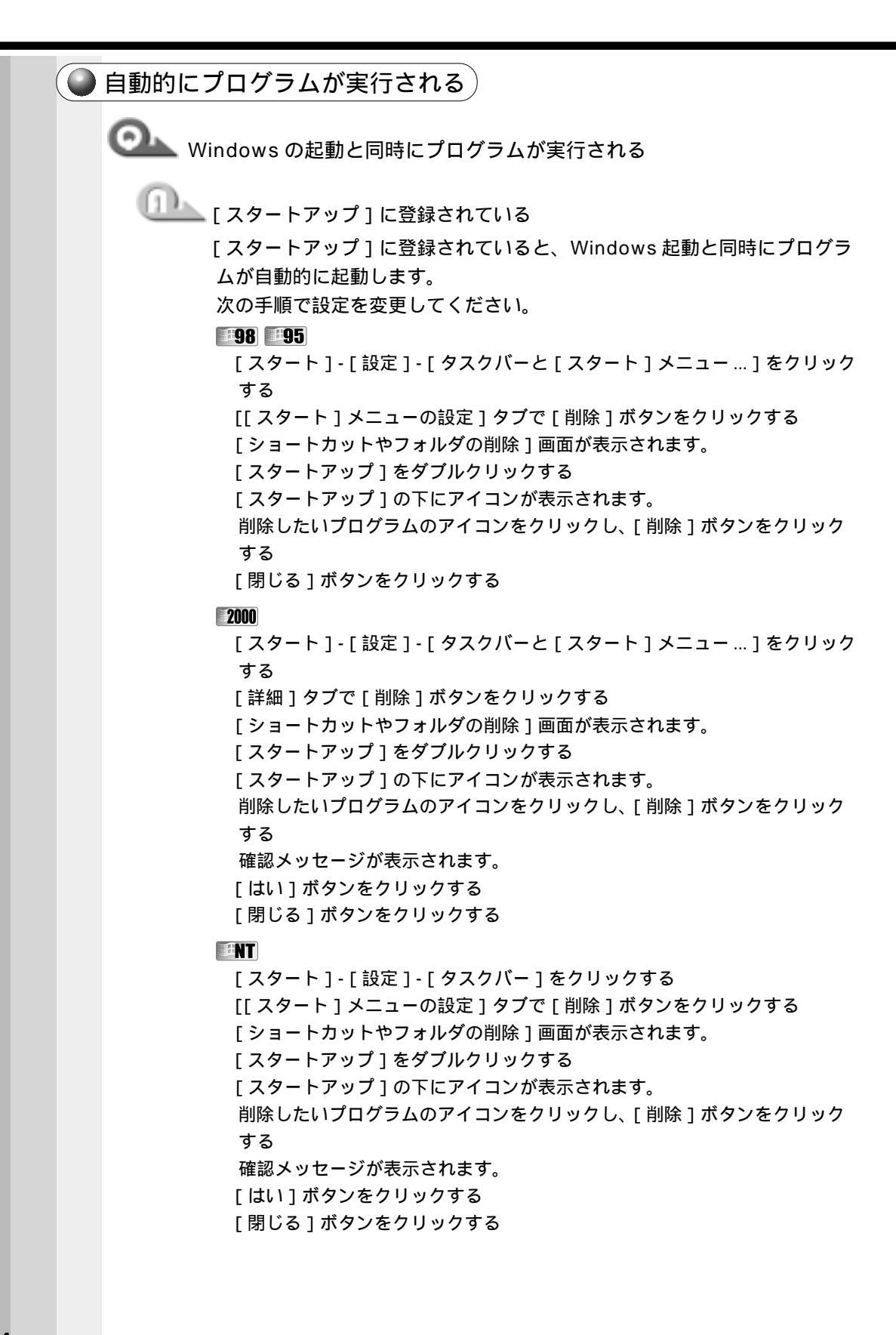

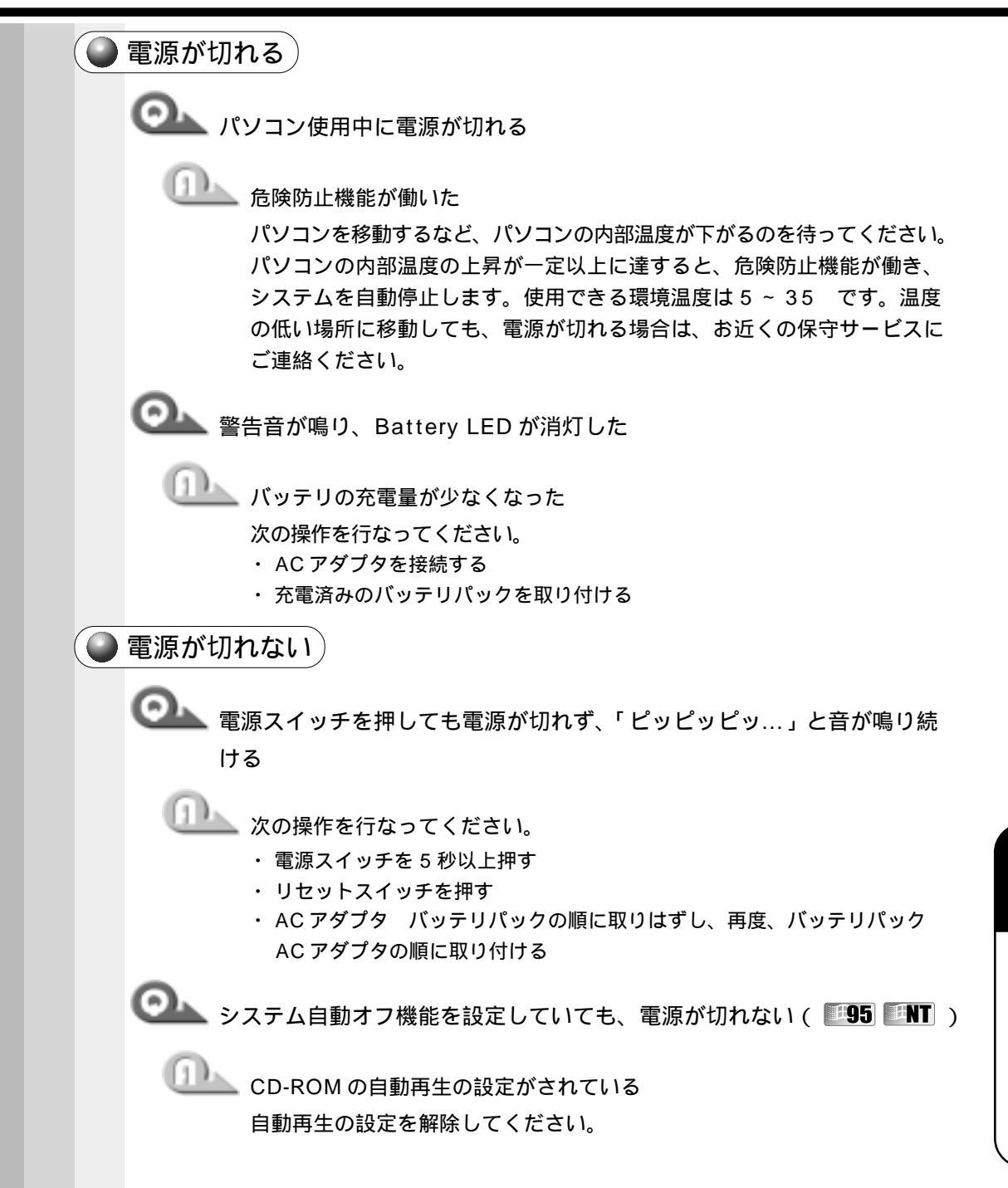

音

困ったときは

## 🔵 電源が入ってしまう)

◯── 自動的に電源が入ってしまう

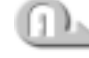

🂵 自動的に電源が入るよう Windows やユーティリティで設定されている

#### 98 2000

Windows のタスクスケジューラが設定されています。 [スタート]-[プログラム]-[アクセサリ]-[システムツール]-[タスク]

をクリックし、設定されているプログラムを削除してください。

#95 #NT

省電力ユーティリティで「タイマオン機能」が設定されています。 [コントロールパネル]を開き、[省電力]をダブルクリックし、[タイマオ ン機能1タブで設定を解除してください。 ③ 省電力ユーティリティ 5 5 章 1 消費電力を節約する」

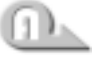

セットアッププログラムを起動し、Auto Power On の設定を変更してく ださい。

☞ セットアッププログラム 応 「6 章 1 システム構成の設定」

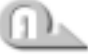

🂵 パネルスイッチ機能が設定されている ディスプレイを開けると電源が入るように設定されています。 設定を解除してください。

☞「2章3電源を切る」

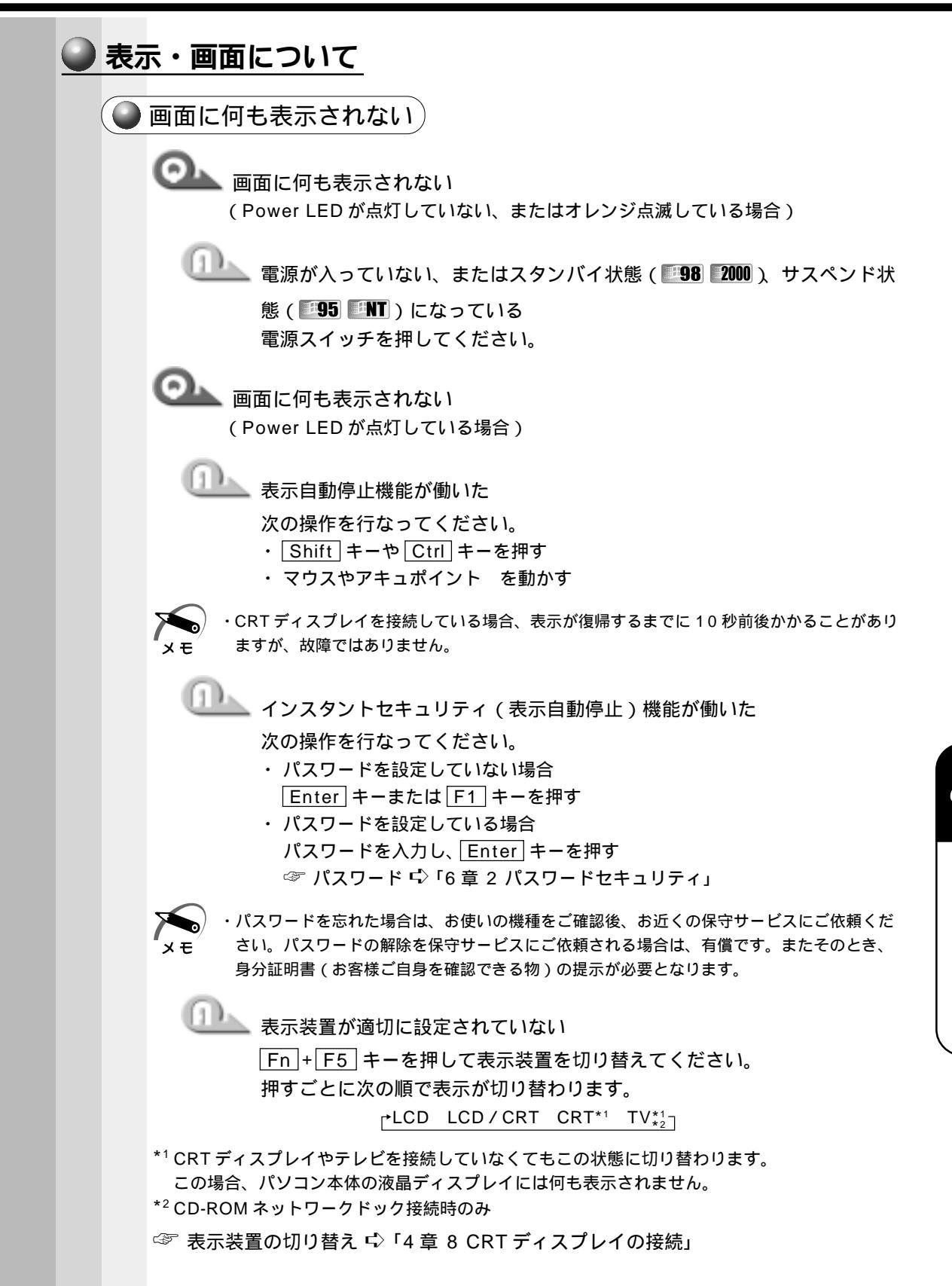

音

困ったときは

![](_page_9_Figure_0.jpeg)

にて交換いたします。

188

・ディスプレイに装着されているサイドライト用のFL管(冷陰極管)は、ご使用になるにつれて発光量が徐々に減少し、表示画面が暗くなります。画面の輝度を変更しても暗い場合は、長期間のご使用によりサイドライト用の冷陰極管が消耗していることが考えられます。

画面の外に黒い枠が表示される

低い解像度で設定されている

[画面のプロパティ]で領域サイズを変更してください。

**98** 2000

[コントロールパネル]を開き、[画面]をダブルクリックする [設定]タブの[画面の領域]で領域サイズを変更する [適用]ボタンをクリックする [OK]ボタンをクリックする

#### - 95

[コントロールパネル]を開き、[画面]をダブルクリックする [ディスプレイの詳細]タブの[デスクトップ領域]で領域サイズを変更する [適用]ボタンをクリックする [OK]ボタンをクリックする

ENT

[ コントロールパネル ] を開き、[ 画面 ] をダブルクリックする [ ディスプレイの設定 ] タブの [ デスクトップ領域 ] で領域サイズを変更する [ 適用 ] ボタンをクリックする [ OK ] ボタンをクリックする

◎ ● 色が汚い

少ない色数で設定されている

次の手順で設定を変更してください。

#### **198**

[ コントロールパネル ] を開き、[ 画面 ] をダブルクリックする [ 設定 ] タブで [ 色 ] を [ HighColor ] や [ TrueColor ] に変更する [ 適用 ] ボタンをクリックする [ OK ] ボタンをクリックする

#### **95**

[コントロールパネル]を開き、[画面]をダブルクリックする [ディスプレイの詳細]タブで[カラーパレット]を[HighColor]や [TrueColor]に変更する [適用]ボタンをクリックする [OK]ボタンをクリックする

#### 2000

[コントロールパネル]を開き、[画面]をダブルクリックする [設定]タブの[画面の色]で変更する [適用]ボタンをクリックする [OK]ボタンをクリックする ENT

[コントロールパネル]を開き、[画面]をダブルクリックする [ディスプレイの設定]タブで[カラーパレット]を[65536色]や [TrueColor]に変更する [適用]ボタンをクリックする [OK]ボタンをクリックする

![](_page_11_Picture_2.jpeg)

・解像度によっては [HighColor] や [65536 色] [TrueColor] に設定できません。

📐 画面の領域や色が変更できない

🦾 ディスプレイの設定が正しくない

次の手順で設定を確認してください。

**#98 #95** 

[コントロールパネル]を開き、[システム]をダブルクリックする [デバイスマネージャ]タブで[ディスプレイアダプタ]が正しく設定され ているか確認する

[OK] または[閉じる]ボタンをクリックする

2000

[コントロールパネル]を開き、[システム]をダブルクリックする [ハードウェア]タブで[デバイスマネージャ]ボタンをクリックし、[ディ スプレイアダプタ]が正しく設定されているか確認する [OK]ボタンをクリックする

#### ENT

[コントロールパネル]を開き、[画面]をダブルクリックする [ディスプレイの設定]タブで[ディスプレイの種類]ボタンをクリックし、 ディスプレイが正しく設定されているか確認する [適用]ボタンをクリックする [OK]ボタンをクリックする

● 表示自動停止機能が働かない)

◎▲▲ 画面の表示自動停止を設定しても自動オフしない(■98)■95)

MS-DOS プロンプトがアクティブになっている

次の操作を行なってください。

- ・ MS-DOS プロンプトを終了する
- ・ MS-DOS プロンプトを最小化する

🔵 タスクバーの表示 )

![](_page_12_Picture_2.jpeg)

🂵 タスクバーの高さを低く設定している 次の手順で高さを調節してください。 マウスポインタを画面下に移動する マウスポインタの形状が上下(↓)の矢印に変わったら、マウスポインタを 上方向にドラッグする 適度な位置でドロップする

![](_page_12_Picture_4.jpeg)

🂵 タスクバーを隠すように設定されている 次の手順で常にタスクバーを表示する設定に変更してください。 マウスポインタをタスクバー上の何もないところに移動し、右クリックする ショートカットメニューの「プロパティ ] をクリックする 「自動的に隠す」のチェック( ▼)をはずす 「適用」ボタンをクリックする [OK]ボタンをクリックする

└─── 使用していたウィンドウが見えなくなった

🏊 他のウィンドウの下に隠れて見えなくなっている タスクバーに表示されている使用していたウィンドウと同じ名前のボタン をクリックしてください。 他のウィンドウの下に隠れて見えなくなっていた場合は、一番手前に表示 されます。

ファイルが見つからない)

![](_page_12_Picture_9.jpeg)

□□\_\_\_\_\_ [検索]機能を使って検索する

次の手順で検索してください。

[スタート]-[検索]-[ファイルやフォルダ]をクリックする 次の欄に探したいファイル名を入力する

**98** 95 NT: 「名前と場所 ] タブの [ 名前 ] 欄

2000:[ファイルまたはフォルダの名前]欄

[探す場所]の をクリックし、一覧から探したい場所をクリックし、[検 索開始]をクリックする ファイルの検索が始まり、しばらくすると検索結果が表示されます。

目的のファイルを開く

| 0 | アこ | プリケー            | ションについて                                                                                                    |
|---|----|-----------------|----------------------------------------------------------------------------------------------------|
|   |    | アプリケー<br>プリケーショ |                                                                                                    |
| ( |    | アプリケ-           | ーションが使えない                                                                                                    |
|   |    | <b>@</b>        | プリケーションが使えない                                                                                                    |
|   |    |                 | 正しくインストールしていない<br>『アプリケーションに付属の説明書』を読んで、正しくインストールしてく<br>ださい。                                                                                                    |
|   |    |                 | アプリケーションがシステムに対応していない<br>アプリケーションによっては、使用できるシステム(OS)が限られている<br>場合があります。<br>☞ 『アプリケーションに付属の説明書』                                                                                                    |
|   |    |                 | メモリが足りない<br>アプリケーションを起動するために必要なメモリ容量がない場合は、その<br>アプリケーションを使用することはできません。必要なメモリ容量は、『ア<br>プリケーションに付属の説明書』をご覧ください。<br>③ メモリの増設 応「4章5増設メモリ」                                                                                                    |
|   |    |                 | システム構成を変更していない<br>アプリケーションによっては、システム構成の変更が必要です。<br>『アプリケーションに付属の説明書』を読んで、システム構成を変更してく<br>ださい。                                                                                                    |
|   |    |                 | プレインストールされていたアプリケーションを削除してしまった<br>添付の CD-ROM から再インストールしてください。<br>「98 95<br>「アプリケーション&ドライバ CD-ROM」を使用して再インストールしま<br>す。本製品にプレインストールされているアプリケーションやドライバは、<br>削除してしまった場合も、再インストールできます。<br>☞「7章4 アプリケーションを再インストールする」<br>「200 INT<br>「アプリケーション CD」を使用して再インストールします。あらかじめ<br>「アプリケーション CD」に収録されているアプリケーションは何度でも再<br>インストールできます。 |
|   |    |                 |                                                                                                    |

印刷について ◯▲ 印刷ができない 🎩 プリンタの電源が入っていない 次の操作を行なってください。 パソコン本体の電源をいったん切り、プリンタ、パソコン本体の順で電源を 入れ直す ・接続ケーブルや接続コネクタが正しく接続されていない 正しく接続し直してください。 🂵 接続しているプリンタと違うプリンタを設定している プリンタの設定を確認してください。 [スタート]-[設定]-[プリンタ]をクリックする 接続しているプリンタのアイコンを右クリックする ショートカットメニューが表示されます。 「通常使うプリンタに設定」にチェック( 🗹 )をつける ◎▲▲ 最後まで正しく印刷できない LLLL ECP に対応していないプリンタを使用している プリンタのモードを双方向に設定してください。 98 95 [コントロールパネル]を開き、[Toshiba Hardware Setup]をダブルク リックする [Parallel/Printer] タブで [Parallel Port Mode] を [Standard Bidirectional]に設定する [適用]ボタンをクリックする [OK]ボタンをクリックする 2000 **NT** 「コントロールパネル」を開き、「HW セットアップ」をダブルクリックする [プリンタ]タブで[プリンタポートモード]を[双方向]に設定する [適用]ボタンをクリックする [OK]ボタンをクリックする 「 プリンタドライバを更新する ドライバの入手方法については、プリンタの製造元にご確認ください。

![](_page_15_Figure_0.jpeg)

![](_page_16_Figure_1.jpeg)

🦾 キーボードドライバが正しく設定されていない

次の手順で設定を変更してください。

98 95

[コントロールパネル]を開き、[システム]をダブルクリックする 「デバイスマネージャ]タブで「キーボード]を「106日本語(A01)キー ボード (Ctrl + 英数)] に設定する [OK] または [閉じる] ボタンをクリックする

2000

[コントロールパネル]を開き、[キーボード]をダブルクリックする [入力ロケール]タブで規定値を日本語に設定する [適用]ボタンをクリックする [OK]ボタンをクリックする

#### ENT

[コントロールパネル]を開き、[キーボード]をダブルクリックする 「全般]タブで「キーボードの種類]を「PC/AT106 Japanese(A01) Keyboard ] に設定する 「適用」ボタンをクリックする [OK]ボタンをクリックする

8

![](_page_17_Figure_0.jpeg)

![](_page_18_Figure_1.jpeg)

#### - 95

[コントロールパネル]を開き、[ハードウェア]をダブルクリックする [次へ]ボタンをクリックする

画面の指示に従って、操作してください。

#### 2000

[コントロールパネル]を開き、[ハードウェアの追加と削除]をダブルク リックする [次へ]ボタンをクリックする

画面の指示に従って、操作してください。

◯━━━ アキュポイント と PS/2 マウスが同時に使用できない

ポインティング装置を同時に使用できるように設定されていない
次の手順で設定を変更してください。

ただし、マウスによって同時使用できない場合もあります。

**#98 #95** 

[コントロールパネル]を開き、[Toshiba Hardware Setup]をダブルク リックする

[Pointing Devices] タブで [Pointing Devices]を[Simultaneous] に設定する

[適用]ボタンをクリックする

[OK]ボタンをクリックする

2000 **NT** 

[コントロールパネル]を開き、[HW セットアップ]をダブルクリックする [ポインティング装置]タブで[ポインティング装置]を[同時使用]に設 定する

[適用]ボタンをクリックする [OK]ボタンをクリックする 💁 シリアルマウスが使えない

🏊 シリアルマウスが認識されていない

次の操作を行なってください。

**B98 B95** 2000

パソコン本体の電源を切って、マウスを接続してください。

接続後、パソコン本体の電源を入れると、シリアルマウスが自動的に認識されます。

シリアルマウスとアキュポイントが同時に使えるようになります。

#### ENT

パソコン本体の電源を切って、マウスを接続してください。 接続後、パソコン本体の電源を入れると、シリアルマウスが自動的に認識され ます。表示される画面に従ってください。 シリアルマウスとアキュポイント が同時に使えるようになります。

上記の手順で認識されない場合は次の操作を行なってください。

[コントロールパネル]を開き、[マウス]をダブルクリックする

[デバイス]タブで[デバイスの変更]ボタンをクリックする

[デバイス情報]のメニューから COMMS コネクタに接続したデバイスを選 択する

[適用]ボタンをクリックする

![](_page_20_Figure_1.jpeg)

![](_page_21_Figure_0.jpeg)

◎ フロッピーディスクからシステムが起動しない

システムが入っていないフロッピーディスクが挿入されている システムが入ったフロッピーディスクと入れ替えてください。

![](_page_22_Picture_3.jpeg)

フロッピーディスクドライブから起動するように設定されていない 次の操作を行なってください。

- ・フロッピーディスクから起動するようにユーティリティで設定する

#### **#98 #95**

[コントロールパネル]を開き、[Toshiba Hardware Setup]をダブルク リックする

[Boot Priority] タブで [Boot Priority Options]を [FDD] が最初にな るように設定する

[適用]ボタンをクリックする

[OK]ボタンをクリックする

2000 **PNT** 

[コントロールパネル]を開き、[HW セットアップ]をダブルクリックする [OSの起動」タブで[OSの起動]を[FDD]が最初になるように設定する [適用]ボタンをクリックする [OK]ボタンをクリックする

|  | CD / CD | D-ROM ドライブ * について                                               | *別売り |
|--|---------|-----------------------------------------------------------------|------|
|  | OL CI   | Dにアクセスできない                                                      |      |
|  |         | ディスクトレイがきちんとしまっていない                                             |      |
|  |         | カチッと音がするまで押し込んでください。                                            |      |
|  |         | CD がきちんとセットされていない                                               |      |
|  |         | ラベルがついている方を上にして、水平にセットしてください。                                   |      |
|  |         | ディスクトレイ内に異物がある                                                  |      |
|  |         | 異物があったら取り除いてください。何かはさまっていると、故障<br>になります。                        | 意の原因 |
|  |         | CD が汚れている                                                       |      |
|  |         | 汚れているようなら、乾燥した布で拭いてください。それでも汚れ<br>なければ、水か中性洗剤で湿らせた布で拭き取ってください。  | ぃが落ち |
|  |         | CD-ROM ドライブがCD を認識していない                                         |      |
|  |         | CD-ROM ドライブの LED が点滅している間は、まだ認識されていま<br>消灯するまで待って、再度アクセスしてください。 | せん。  |
|  |         | CD-ROM ドライブのレンズが汚れている                                           |      |
|  |         | 汚れを市販のレンズクリーナで取り除いてください。                                        |      |
|  | 💁 ci    | D をセットしても自動的に起動しない                                              |      |
|  |         | 自動起動に対応していないCDを挿入している                                           |      |
|  |         | 自動起動に対応していない CD は自動起動できません。『各 CD に                              | 寸属の説 |
|  |         | 明書』などで確認してください。                                                 |      |
|  |         | デスクトップの[マイコンピュータ]をダブルクリックする                                     |      |
|  |         | CD-ROM ドライブのアイコンをダブルクリックする                                      |      |
|  | ੰਯ      | しく動作する CD もあるが、動作しない CD もある                                     |      |
|  |         | 使用環境の設定が必要な CD を使用している                                          |      |
|  |         | 各 CD によって異なる使用環境を設定しなければならない場合があ                                | ります。 |
|  |         | 『各CDに付属の説明書』を読んで、それぞれのCDに合った環境                                  | を設定し |
|  |         | てくたさい。CD-R、CD-RW は、メディアの特性や書き込み時の<br>り、読み取れないものもあります。           | 時性によ |
|  |         |                                                                 |      |

![](_page_24_Figure_1.jpeg)

音

困ったときは

[コントロールパネル]を開き、[システム]をダブルクリックする [ハードウェア]タブで[デバイスマネージャ]をクリックする 「デバイスマネージャ」で使用しないデバイスの + をクリックする 表示される装置から使用しないデバイスを右クリックし、[無効]をクリッ クする 確認のメッセージが表示されます。 [はい]ボタンをクリックする [デバイスマネージャ]を閉じる [システムのプロパティ]画面に戻ります。 「OK ] ボタンをクリックする

#### ENT

[コントロールパネル]を開き、[デバイス]をダブルクリックする 使用しないデバイスを選択し、[ハードウェアプロファイル]ボタンをク リックする 「無効」ボタンをクリックする 「OK ] ボタンをクリックする [閉じる]ボタンをクリックする

![](_page_25_Picture_4.jpeg)

● PC カードが正常に動作しない(■98 ■95)

PC カードの省電力機能が設定されている

次の手順で設定を変更してください。

#### -98

[コントロールパネル]を開き、[省電力]をダブルクリックする

[電源設定]タブで利用したい省電力モードを選択し、[詳細]ボタンをク リックする

[省電力]タブで[PCカード]をクリックして表示されるメニューから[オン] をクリックする

- 選択されたメニューにはがつきます。
- 「適用」ボタンをクリックする
- [OK]ボタンをクリックする

#### 95

「コントロールパネル」を開き、「省電力」をダブルクリックする 「省電力モード」タブで利用したい省電力モードを選択し、「詳細設定」ボタ ンをクリックする 「その他」タブで「PCカード(モデム/シリアル)を使用しない時はオフに する]のチェックをはずす

[適用]ボタンをクリックする

[OK]ボタンをクリックする

![](_page_26_Picture_1.jpeg)

![](_page_27_Figure_0.jpeg)

○→▲ 赤外線通信ができない

赤外線通信ができる環境になっていない

次のことを確認してください。

- ・通信先とパソコン通信速度を同じにする
- ・赤外線ポート間の障害物を取り除く
- ・赤外線ポート間の汚れをおとす
- ・赤外線ポートの設定を正しく設定する

![](_page_27_Picture_8.jpeg)

使用する赤外線ソフトが正しく設定されていない

複数の赤外線ソフトは同時に使用できません。使用する赤外線ソフトを選 択し、その他のソフトを使用不可に設定してください。

「東芝IrEther」をインストールしていない場合

・「Intellisync」を使用する

-98

「コントロールパネル」を開き、「赤外線モニタ」をダブルクリックする

「オプション」タブで「赤外線通信を使用可能にする」のチェックをはずす 95

「コントロールパネル」を開き、「赤外線モニター」をダブルクリックする 「オプション」タブで「次のポートで赤外線通信を使用可能にする」の チェックをはずす

・「マイクロソフト赤外線通信ソフト」を使用する

「Intellisync」を起動している場合は終了させてください。

-98

「コントロールパネル」を開き、「赤外線モニタ」をダブルクリックする 「オプション」タブで「赤外線通信を使用可能にする」をチェックする

#### 95

[コントロールパネル]を開き、[赤外線モニター]をダブルクリックする [オプション]タブで[次のポートで赤外線通信を使用可能にする]を チェックする

「東芝IrEther」をインストールしている場合

・「東芝 IrEther」を使用する

#### **98** 2000

タスクバーの [東芝 IR スイッチ] アイコンをクリックしてメニューを開く 「赤外線デバイスを有効にする」をチェックする

「東芝 IrEther 環境]をチェックする

#### #95 #NT

タスクバーの [東芝 IR スイッチ] アイコンをクリックしてメニューを開く 「東芝 IrEther 環境]をチェックする

・「Intellisync」を使用する

**198** 

タスクバーの [東芝 IR スイッチ] アイコンをクリックしてメニューを開く [赤外線デバイスを有効にする]をチェックする

- [その他の赤外線環境]をチェックする
- [コントロールパネル]で、[赤外線モニタ]をダブルクリックする

[オプション]タブを開き、[赤外線通信を使用可能にする]のチェック をはずす

#### - 95

タスクバーの [東芝 IR スイッチ] アイコンをクリックしてメニューを開く [東芝 IrE ther 環境]のチェックをはずす

[コントロールパネル]を開き、[赤外線モニター]をダブルクリックする [オプション]タブで[次のポートで赤外線通信を可能にする]のチェック をはずす

#### ENT

タスクバーの [東芝 IR スイッチ] アイコンをクリックしてメニューを開く [東芝 IrE ther 環境]のチェックをはずす

・「マイクロソフト赤外線通信ソフト」を使用する

-98

タスクバーの [東芝 IR スイッチ] アイコンをクリックしてメニューを開く [赤外線デバイスを有効にする]をチェックする

[MS赤外線環境]をチェックする

[コントロールパネル]を開き、[赤外線モニタ]をダブルクリックする [オプション]タブで[赤外線通信を使用可能にする]をチェックする

#### 95

タスクバーの [東芝 IR スイッチ] アイコンをクリックしてメニューを開く [東芝 IrE ther 環境]のチェックをはずす

[コントロールパネル]を開き、[赤外線モニター]をダブルクリックする [オプション]タブで[次のポートで赤外線通信を使用可能にする]を チェックする

#### 2000

タスクバーの [東芝 IR スイッチ] アイコンをクリックしてメニューを開く [赤外線デバイスを有効にする]をチェックする [MS 赤外線環境]をチェックする

![](_page_28_Picture_22.jpeg)

🏊 正しく通信できる環境になっていない

次のことを行なってみてください。

- ・ 通信先とパソコン通信速度を同じにする
- ・ 通信先との距離を変えてみる
- ・ 直射日光や蛍光灯の当たる場所からパソコンを離す
- ・ 赤外線を出す装置をパソコン本体から離す

## ● モデム機能について ・内蔵モデムは、デジタル構内交換機には接続しないでください。 🔍 「ダイヤル先のコンピュータは、ダイヤルアップネットワーク接続を確立 できません。パスワードを確認してから、やり直してみてください。] または「ダイヤル先のコンピュータから切断されました。接続のアイコン をダブルクリックし、やり直してみてください。1と表示される 🂵 [ ネットワークとダイヤルアップ接続 ] の設定が間違っている 次の項目の設定に間違いがあると、これらのエラーメッセージが表示され、 接続できません。 ・IP アドレス ・DNS サーバアドレス ・ダイヤルアップ時のユーザ ID ・ダイヤルアップ時のパスワード 次の手順でそれぞれの設定を確認してください。 98 95 [マイコンピュータ]をダブルクリックする [マイコンピュータ]画面が表示されます。 [ダイヤルアップネットワーク]をダブルクリックする 「ダイヤルアップネットワーク」画面が表示されます。 接続に使用するアイコンを右クリックし、表示されるメニューの「プロパ ティーをクリックする 接続先の画面が表示されます。 「サーバーの種類」タブで「使用できるネットワークプロトコル」の「TCP/ IP 設定 ] ボタンをクリックする [TCP/IP 設定]画面が表示されます。 [IP アドレスを指定する]( **98**) または [IP アドレス指定]( **95**)の 設定と、「ネームサーバーアドレスを指定する ]( 198) )または「ネーム サーバアドレスを指定 1( 95) の設定を確認する 設定できない IP アドレスを指定しているか、ネームサーバアドレスを指定 するのを忘れている可能性があります。IP アドレスなどの指定はプロバイダ により異なります。契約先のプロバイダに連絡し、設定状態に問題がないか 確認してください。 [OK]ボタンをクリックする 接続先の画面に戻ります。 [OK]ボタンをクリックする 「ダイヤルアップネットワーク」画面に戻ります。 接続に使用するアイコンをダブルクリックする [接続]画面が表示されます。 [ユーザー名]と[パスワード]を確認する

ユーザ名などの設定内容については契約先のプロバイダに連絡し、設定に問 題がないか確認してください。

- [コントロールパネル]を開き、[ネットワークとダイアルアップ接続]をダ ブルクリックする
- [ネットワークとダイアルアップ接続]画面が表示されます。

接続に使用するアイコンを右クリックし、表示されるメニューの[プロパ ティ]をクリックする

[接続のプロパティ]画面が表示されます。

[ ネットワーク ] タブで [ インターネットプロトコル ( TCP/IP )] を選択し、 [ プロパティ ] をクリックする

[インターネットプロトコル(TCP/IP)のプロパティ]画面が表示されます。

IP アドレスと DNS サーバの設定を確認する

設定できないIP アドレスを指定しているか、DNS サーバアドレスを指定す るのを忘れている可能性があります。

IP アドレスの指定はプロバイダにより異なります。契約先のプロバイダに連絡し、設定状態に問題がないか確認してください。

[OK]ボタンをクリックする

[接続のプロパティ]画面に戻ります。

[OK]ボタンをクリックする

[ネットワークとダイアルアップ接続]画面に戻ります。

接続に使用するアイコンをダブルクリックする

[接続]画面が表示されます。

[ユーザー名]と[パスワード]を確認する

ユーザ名などの設定内容については、契約先のプロバイダに連絡し、設定に 問題がないか確認してください。

#### ENT

[マイコンピュータ]をダブルクリックする [マイコンピュータ]画面が表示されます。 [ダイヤルアップネットワーク]をダブルクリックする 「ダイヤルアップネットワーク」画面が表示されます。 [ダイヤルする電話帳エントリ]からダイヤルするサーバを選択する [その他]ボタンをクリックし、表示されるメニューから[エントリとモデ ムのプロパティの編集 ] をクリックする 「サーバー1タブで「TCP/IPの設定1ボタンをクリックする」 [IP アドレスを指定する]の設定と、[ネームサーバーアドレスを指定する] の設定を確認する 設定できないIP アドレスを指定しているか、ネームサーバーアドレスを指 定するのを忘れている可能性があります。IP アドレスなどの指定はプロバイ ダにより異なります。契約先のプロバイダに連絡し、設定状態に問題がない か確認してください。 「OK ] ボタンをクリックする [電話帳のエントリの編集]画面の[OK]ボタンをクリックする 「ダイヤルネットワーク]画面の「ダイヤル]ボタンをクリックする [ダイヤルアップサーバーへの接続]画面が表示されます。 [ユーザ-名]と[パスワード]を確認する ユーザ名などの設定内容については契約先のプロバイダに連絡し、設定に問 題がないか確認してください。

● 章 困ったときは

◎ [サーバーへの接続が完了しませんでした。]と表示され、回線が切断される

\_\_\_\_\_「ダイヤルアップネットワーク」の設定が間違っている

次の手順で設定を確認してください。

98 95

[マイコンピュータ]をダブルクリックする

[マイコンピュータ]画面が表示されます。

[ダイヤルアップネットワーク]をダブルクリックする

[ダイヤルアップネットワーク]画面が表示されます。

接続に使用するダイヤルアップアイコンを右クリックし、表示されるメ

ニューの [ プロパティ ] をクリックする

接続先の画面が表示されます。

[サーバーの種類]タブで[使用できるネットワークプロトコル]の[TCP/ IP]がチェックされているか確認する

インターネット接続には TCP/IP 接続だけを使用するので、[NetBEUI]と [IPX/SPX 互換]のチェックをはずしてください。

[OK]ボタンをクリックする

#### 2000

[コントロールパネル]を開き、[ネットワークとダイアルアップ接続]をダ ブルクリックする

- [ネットワークとダイアルアップ接続]画面が表示されます。
- 接続に使用するアイコンを右クリックし、表示されるメニューの[プロパ ティ1をクリックする
- [接続のプロパティ]画面が表示されます。
- [ネットワーク]タブで[インターネットプロトコル(TCP/IP)]がチェッ クされているか確認する

[OK]ボタンをクリックする

#### **ENT**

[マイコンピュータ]をダブルクリックする

- [マイコンピュータ] 画面が表示されます。
- [ダイヤルアップネットワーク]をダブルクリックする
- [ダイヤルアップネットワーク]画面が表示されます。
- [ダイヤルする電話帳エントリ]からダイヤルするサーバを選択する
- [その他]ボタンをクリックし、表示されるメニューから[エントリとモデムのプロパティの編集]をクリックする

[サーバー]タブで[ネットワークプロトコル]の[TCP/IP]がチェックさ れているか確認する

インターネット接続には TCP/IP 接続だけを使用するので、[IPX/SPX 互換]と[NetBEUI]のチェックをはずしてください。

[OK]ボタンをクリックする

[ダイヤルネットワーク]画面の[閉じる]ボタンをクリックする

[ダイヤル中]がしばらく続いた後、[ダイヤル先のコンピュータが応答しません。]と表示される

🏊 電話番号の設定が間違っている

次の点をそれぞれ確認してください。

[ダイヤルアップネットワーク]の電話番号の設定

**98 95** 

[マイコンピュータ]をダブルクリックする

[マイコンピュータ]画面が表示されます。

[ダイヤルアップネットワーク]をダブルクリックする

[ダイヤルアップネットワーク]画面が表示されます。

接続に使用するダイヤルアップアイコンを右クリックし、表示されるメ

ニューの [ プロパティ ] をクリックする

接続先の画面が表示されます。

[全般]タブ(**198**)または[情報]タブ(**195**)で[電話番号]が正 しいか確認する

[OK]ボタンをクリックする

2000

[コントロールパネル]を開き、[ネットワークとダイアルアップ接続]をダ ブルクリックする

[ネットワークとダイアルアップ接続]画面が表示されます。

接続に使用するアイコンを右クリックし、表示されるメニューの[プロパ ティ]をクリックする

[接続のプロパティ]画面が表示されます。

[全般]タブで[電話番号]が正しいか確認する

[OK]ボタンをクリックする

#### ENT

[マイコンピュータ]をダブルクリックする

[マイコンピュータ]画面が表示されます。

[ダイヤルアップネットワーク]をダブルクリックする

[ダイヤルアップネットワーク]画面が表示されます。

[ダイヤルする電話帳エントリ]からダイヤルするサーバを選択する

[その他]ボタンをクリックし、表示されるメニューから[エントリとモデムのプロパティの編集]をクリックする

「基本」タブで「電話番号」が正しいか確認する

「OK]ボタンをクリックする

[ダイヤルネットワーク]画面の[閉じる]ボタンをクリックする

[ダイヤルのプロパティ]の電話番号の設定

**F98 F95 FNT** 

[コントロールパネル]を開き、[モデム]をダブルクリックする

[モデムのプロパティ]画面が表示されます。

[ダイヤルのプロパティ]ボタンをクリックする

[ダイヤルのプロパティ]画面が表示されます。

次の点を確認する

・発信元の市外局番を正しく設定しているか

- ・携帯電話 / PHS を使用して通信する場合は、市外局番に 0000 (実在し ない市外局番)を設定する
- ・外線発信番号に不要な数字が登録されていないか

[OK]ボタンをクリックする

[モデムのプロパティ]画面の[OK] または[閉じる]ボタンをクリック する

#### 2000

[コントロールパネル]を開き、[電話とモデムのオプション]をダブルク リックする

[電話とモデムのオプション]画面が表示されます。

[ダイヤル情報]タブに表示されている[所在地]を選択し、[編集]をク リックする

[所在地の編集]画面が表示されます。

次の点を確認する

- ・発信元の市外局番を正しく設定しているか
- ・携帯電話 / PHS を使用して通信する場合は、市外局番に 0000 など実 在しない番号を設定する
- ・外線発信番号に不要な数字が登録されていないか

変更した場合は、[適用]ボタンをクリックし、[OK]ボタンをクリックする

🔍 発信音はしたが、呼び出し音が聞こえない

「回線が使用中です」と表示される

📐 回線が使用されている

電話機や他のパソコンなどでその回線を使用していないか確認してください。

![](_page_34_Picture_6.jpeg)

ダイヤル方法の設定が間違っている

次の手順で設定を確認してください。

**198 195 INT** 

[コントロールパネル]を開き、[モデム]をダブルクリックする

[モデムのプロパティ]画面が表示されます。

[ダイヤルのプロパティ]ボタンをクリックする

「ダイヤルのプロパティ」画面が表示されます。

「ダイヤル方法]の「トーン]/「パルス]をご使用の回線にあわせて設定 する

NTT の加入回線の場合、プッシュ回線は「トーン 】ダイヤル回線は「パル ス1を選んでください。

また、ISDN回線の場合は「トーン」になります。どの回線を使っているか は、明細書などNTTとの契約書類をご覧ください。

[OK]ボタンをクリックする

[モデムのプロパティ]画面の[OK] または「閉じる]ボタンをクリックする

2000

[コントロールパネル]を開き、[電話とモデムのオプション]をダブルク リックする

[電話とモデムのオプション]画面が表示されます。

[ダイヤル情報]タブに表示されている[所在地]を変更し、[編集]をク リックする

「所在地の編集]画面が表示されます。

[ダイヤル方法]の[トーン]/[パルス]をご使用の回線にあわせて設定 する

NTT の加入回線の場合、プッシュ回線は[トーン] ダイヤル回線は[パル ス1を選んでください。

また、ISDN 回線の場合は「トーン」になります。どの回線を使っているか は、明細書などNTTとの契約書類をご覧ください。

[OK]ボタンをクリックする

[電話とモデムのオプション]画面の[OK]ボタンをクリックする

![](_page_35_Figure_0.jpeg)

🂵 電話線がつながれていない

電話線が抜けていると上記のエラー画面が表示されます。

![](_page_35_Picture_3.jpeg)

📐 0 発信の回線に接続している場合の設定がされていない

設定を行う前に、次のことを確認してください。

- 0発信で外線接続する回線で接続する場合、専用の受話器以外は接続で きない場合があります。
- アナログ構内交換機(PBX)を介した電話回線は、直接モデム装置を 接続できない場合があります。詳しくはPBX設置業者やPBX装置の お取り扱い元にご確認ください。
- 0発信で使用する場合、次の設定を行なってください。

ダイヤル情報の設定

**#98 #95 #NT** 

- [コントロールパネル]を開き、[モデム]をダブルクリックする
- [モデムのプロパティ]画面が表示されます。
- [全般]タブ(**198 [NT**)または[情報]タブ(**195**)で[ダイヤルの プロパティ]ボタンをクリックする
- [ダイヤルのプロパティ]画面が表示されます。
- [外線発信番号]の[市内通話/市外通話]( 198 11))または[市内/ 長距離]( 195))に半角で「0」を入力し、[OK]ボタンをクリックする [モデムのプロパティ]画面の[OK],または[閉じる]ボタンをクリックする

#### 2000

- [コントロールパネル]を開き、[電話とモデムのオプション]をダブルク リックする
- [電話とモデムのオプション]画面が表示されます。
- [ダイヤル情報]タブに表示されている[所在地]を変更し、[編集]をク リックする

[所在地の編集]画面が表示されます。

[ダイヤル情報]の[市内通話の場合の外線発信番号]あるいは[市外通話の場合の外線発信番号]に半角で「0」を入力し、[OK]ボタンをクリックする

[OK]ボタンをクリックする

モデムのプロパティの設定

**#98 #95 #NT** 

[コントロールパネル]を開き、[モデム]をダブルクリックする

[モデムのプロパティ]画面が表示されます。

[全般]タブ(**19811**)または[情報]タブ(**195**)で該当するモデ ムを選択し、[プロパティ]ボタンをクリックする

[接続]タブで[接続オプション]の[トーンを待ってからダイヤルする] のチェックをはずし、[OK]ボタンをクリックする

[モデムのプロパティ]画面の[OK] または[閉じる]ボタンをクリックする

#### 2000

[コントロールパネル]を開き、[電話とモデムのオプション]をダブルク リックする

[電話とモデムのオプション]画面が表示されます。

[モデム]タブで該当するモデムを選択し、[プロパティ]をクリックする [モデムのプロパティ]画面が表示されます。

[全般]タブで[ダイヤルの管理]の[発信音を待ってからダイヤルする] のチェックをはずし、[OK]ボタンをクリックする

・チェックボックスの表示が薄くなっていて選択できない場合は、[詳細]タプをクリックし、 [追加設定]に[X3]と入力します。

![](_page_36_Picture_15.jpeg)

・[接続]タブで[詳細]をクリックした際に、[追加設定]に[&F]と書かれていると、上 記の手順でチェックボックスをはずしても発信できなくなります。

▶ モデムが故障した

落雷などの影響でモデムが故障した場合でも、[発信音が聞こえません]と エラーが返されることがあります。 ◎ ダイヤル発信時、呼び出し音と同時に断続した「ピー」という音が聞こえる

![](_page_37_Picture_1.jpeg)

発信中の端末が情報機器であることを接続先端末に知らせるサイン(コー リングトーン)です。

インターネットやパソコン通信を 9600bps 以上で接続する場合は何の問 題も起こりませんが、接続先によっては、接続直後に回線が切断されるこ とがあります。その場合は、次の手順で設定を変更してください。

#### **198 195 INT**

[コントロールパネル]を開き、[モデム]をダブルクリックする [モデムのプロパティ]画面が表示されます。

接続に使用するモデムをクリックし、[プロパティ]ボタンをクリックする [接続]タブで[詳細]ボタンをクリックする

- [接続の詳細設定]画面が表示されます。
- [追加設定]に半角で「- C0」(マイナス シー ゼロ)と入力する
- [OK]ボタンをクリックする

[接続に使用するモデムのプロパティ]画面で[OK]ボタンをクリックする [モデムのプロパティ]画面の[OK] または[閉じる]ボタンをクリック する

#### 2000

[コントロールパネル]を開き、[電話とモデムのオプション]をダブルク リックする

[電話とモデムのオプション]画面が表示されます。

[モデム]タブで該当するモデムを選択し、[プロパティ]をクリックする [モデムのプロパティ]画面が表示されます。

[接続]タブで[追加設定]の[追加の初期コマンド]に半角英数字で - C0 (マイナス シー ゼロ)と入力し、[OK]ボタンをクリックする

[電話とモデムのオプション]画面の[OK]ボタンをクリックする

メモ

・Windowsのモデム機能を使用せずに発信する場合、電話番号の先頭に ^ (キャレット)を 追加すると、コーリングトーンを出さずに電話をかけることができます。

![](_page_38_Figure_1.jpeg)

音

困ったときは

[コントロールパネル]を開き、[サウンドとマルチメディア]をダブルク リックする

「オーディオ」タブの「音の再生」で「優先するデバイス」を正しく設定する 「適用」ボタンをクリックする [OK]ボタンをクリックする

![](_page_39_Picture_3.jpeg)

◎ サウンドレコーダーで録音した音声データの音質が悪い

![](_page_39_Picture_5.jpeg)

次の方法で設定を変更してみてください。

- [スタート]-[プログラム]-[アクセサリ]-[エンターテイメント]
- ( **98** 2000 ) または [ マルチメディア ]( **95 NT** ) [ サウンドレ

コーダー ] をクリックする

[ファイル]-[プロパティ]をクリックする

「詳細]タブをクリックし、「形式の変換]の「今すぐ変換]ボタン( 198 **95 NT**)または「変換」ボタン(**2000**)をクリックする Windows 98 / 95 の場合、[サウンド名]欄は、標準で「ラジオの音質」 が設定されています。

「属性 ] 欄を選択する

CDの音質の場合の属性は、「44.100kHz、16ビット、ステレオ」です。 これを目安に属性を選んでみてください。ただし高音質にすると、データ量 が増大し、結果として録音できる時間は短くなります。例えばマイクロフォ ンを使用して録音する場合は属性をモノラルにするなどして、なるべくデー タ容量をおさえてください。

属性が決まったら、[名前を付けて保存]ボタン( 198 2000 INT )また は「登録」ボタン(195))をクリックし、「新しいファイル名」欄に名前 を入力し、「OK ] ボタンをクリックする

開いている画面を「OK」ボタンをクリックして閉じる サウンドレコーダーの画面に戻ったら、実際に録音して再生音をチェックし

てください。

![](_page_39_Picture_17.jpeg)

・サウンドレコーダーで新しい録音を開始すると、サウンドの選択は Windows 98 / 95の 場合は[ラジオの音質] Windows 2000 / NT の場合は以前の設定に戻ります。もう一度 設定し直してください。

● 外付け CD-ROM ドライブで、音楽 CD の再生ができない

![](_page_39_Picture_20.jpeg)

🎩 外付け CD-ROM ドライブにセットされた音楽 CD は、本製品のスピーカ で再生できません。

外付け CD-ROM ドライブに装備されているイヤホンジャックなどにヘッ ドホンを装着して再生してください。

![](_page_40_Figure_1.jpeg)

音

困ったときは

![](_page_41_Figure_0.jpeg)

◎ スタンバイ状態またはサスペンド状態になってしまう( ■98 ■95 ■2000 )

🂵 ハイバネーション機能が有効になっていない

次の手順で設定を確認してください。

確認 1- 電源のプロパティでの設定の確認

**98** 2000

[コントロールパネル]を開き、[電源の管理]( ■98)または[電源オプ ション]( 2000)をダブルクリックする [休止状態]タブで[休止状態をサポートする]をチェック( ✔)する

[適用]ボタンをクリックする

[OK]ボタンをクリックする

確認 2- 省電力ユーティリティでの設定の確認

#### **98** 2000

[コントロールパネル]を開き、[省電力]をダブルクリックする [電源設定]タブで設定する省電力モードを選択し、[詳細]ボタンをクリッ クする

[動作]タブのそれぞれのメニューで[ハイバネーション](**198**)または [休止状態](**2000**)を選択する [適用]ボタンをクリックする

[OK]ボタンをクリックする

#### -95

[コントロールパネル]を開き、[省電力]をダブルクリックする [省電力モード]タブで設定する省電力モードを選択し、[詳細設定]ボタン をクリックする [システム]タブで[ハイバネーションを有効にする]をチェック( ✔) する [適用]ボタンをクリックする

[OK]ボタンをクリックする

![](_page_42_Picture_17.jpeg)

スタートアップにハイバネーション機能の妨げになるアプリケーションソ フトが登録されている

スタートアップからアプリケーションソフトの登録をはずし、Windows を再起動してください。

![](_page_43_Figure_0.jpeg)

◎ 内蔵時計が合っていない

# ───\_\_\_\_\_ [ 日付と時刻 ] 画面で修正する

次の手順で行なってください。

[コントロールパネル]を開き、[日付と時刻]をダブルクリックする 「時刻」に表示されている、デジタル時計の数字の部分をクリックする 「時:分:秒」で項目が分かれているので、変更したい部分をクリックして ください。 デジタル時計右端の上下のボタンで、時刻の修正を行う 「適用」または「更新」ボタンをクリックする 「OK1ボタンをクリックする

![](_page_44_Picture_6.jpeg)

山上 時計用バッテリが充電されていない パソコン本体にACアダプタを接続し、時計用バッテリを充電してください。

![](_page_44_Picture_8.jpeg)

時計用バッテリの充電機能が低下している お近くの保守サービスにご連絡ください。

![](_page_44_Picture_10.jpeg)

 充電したはずのバッテリパックを使用しても、パソコンの Battery LED がオレンジ色に点灯し、バッテリがフル充電状態を示さない

![](_page_44_Picture_12.jpeg)

🂵 長時間バッテリパックを使用していなかった

長時間バッテリパックを使用していなかった場合、新しいバッテリパック と交換して充電してください。 それでも状態が変わらない場合は、故障していると考えられます。お近く の保守サービスにご連絡ください。

![](_page_44_Picture_15.jpeg)

□□▲ しばらく充電をして様子を見る

しばらく充電を続けて、様子を見てください。

## 🌑 その他調子がおかしい

💁 調子がおかしい

![](_page_45_Picture_2.jpeg)

山上 強制終了し、再起動する

強制終了の方法は、次のとおりです。この場合、レジューム機能は無効に なります。

98 95

Ctrl + Alt + Del キーを押す

[プログラムの強制終了]画面が表示されます。

[シャットダウン]ボタンをクリックする

プログラムを強制終了し、電源が切れます。

パソコンの電源を入れる

2000 **NT** 

Ctrl + Alt + Del キーを押す [Windowsのセキュリティ]画面が表示されます。 [シャットダウン]ボタンをクリックする シャットダウン画面が表示されます。 [シャットダウン](2000)または[シャットダウン後、電源を切る](11) を選択し、[OK]ボタンをクリックする プログラムを強制終了し、電源が切れます。

パソコンの電源を入れる

🂵 ウィルスに感染している

ウィルスチェックソフトでウィルスチェックを行い、ウィルスが発見され た場合は駆除してください。

## 不明なメッセージが出た!

ご使用のシステムやアプリケーションソフトの説明書をご覧になってもわからない場 合、次の点をご確認ください。

![](_page_46_Picture_3.jpeg)

▶ パスワードが設定されている 設定したパスワードを入力し、Enter キーを押してください。 パスワードを忘れた場合は、キーフロッピーディスクを使用してください。 キーフロッピーディスクがない場合は、お使いの機種をご確認後、お近く の保守サービスにご連絡ください。有償にてパスワードを解除いたします。 またそのとき、身分証明書(お客様ご自身を確認できる物)の提示が必要 となります。

☞ パスワード、キーフロッピーディスク 応 「6章2パスワードセキュリティ」

![](_page_46_Picture_6.jpeg)

- 📥 Caps Lock の状態でパスワードを入力した Shift + Caps Lock 英数 キーを押して Caps Lock の状態を解除し、 再度入力してください。
- VARNING:CAN'T RESTORE HIBERNATED STATE. PRESS ANY KEY TO CONTINUE」と表示された
  - 🂵 ハイバネーション機能が無効になった 電源を切る前の状態は再現できません。どれかキーを押してください。
- - ☑▲ 使用中突然「このプログラムは不正な処理を行ったので…」というメッ セージが表示された
    - 🦾 ソフトウェアの内部処理がうまくいかなかった 画面の指示に従い、「閉じる]ボタンをクリックし、パソコンを再起動して ください。

![](_page_47_Picture_0.jpeg)

 ま常や故障の場合

 ま常な臭いや過熱に気づいた!

 和常な良いや過熱に気づいた!

 御家を切り、電源コードを抜く
 お近くの保守サービスにご連絡ください。
 なお、ご連絡の際には次のことをお知らせください。
 ・使用している機器の名称

 ・ご購入年月日

 #定できない原因がどうしてもわからない

 東芝 PC ダイヤルにご連絡ください。

 ご運絡の際には次のことをお知らせください。
 ご連絡の際には次のことをお知らせください。
 ご連絡の際には次のことをお知らせください。

## 東芝 PC サービス・サポートのご案内

東芝パソコンをより快適にお使いいただくために、サポート窓口、サービス制度をご用 意しております。本製品に同梱の『東芝 PC サービス・サポートのご案内』をご覧くだ さい。

![](_page_49_Picture_0.jpeg)

![](_page_50_Picture_0.jpeg)

本製品の仕様について説明しています。

![](_page_51_Picture_0.jpeg)

![](_page_51_Figure_1.jpeg)

![](_page_51_Figure_2.jpeg)

(単位 mm)

# 2 サポートしているビデオモード

ディスプレイコントローラによって制御される画面の解像度と表示可能な最大色数を定めた規格をビデオモードと呼びます。

本製品でサポートしている英語モード時のすべてのビデオモードを次に示します。 モードナンバは一般に、プログラマがそれぞれのモードを識別するのに用いられます。 アプリケーションソフトがモードナンバによってモードを指定してくる場合、そのナン バが図のナンバと一致していないことがあります。この場合は解像度とフォントサイズ と色の数をもとに選択し直してください。

| <b>ビデオ</b><br>モード | 形式             | 解像度            | <b>フォント</b><br>サイズ | LCDの表<br>示 | CRTの表<br>示 | <b>CRTリフレッシュ</b><br>レート(Hz) |
|-------------------|----------------|----------------|--------------------|------------|------------|-----------------------------|
| 0,1               | VGAテキスト        | 40×25字         | 8 ×8               | 16/2       | 56K        | 70                          |
| 2,3               | VGAテキスト        | 80×25字         | 8 ×8               | 16/2       | 56K        | 70                          |
| 0*,1*             | VGAテキスト        | 40×25字         | 8 ×1 4             | 16/2       | 56K        | 70                          |
| 2*,3*             | VGAテキスト        | 80×25字         | 8 ×1 4             | 16/2       | 56K        | 70                          |
| 0+,1+             | VGAテキスト        | 40×25字         | 8(9)×16            | 16/2       | 56K        | 70                          |
| 2+,3+             | VGAテキスト        | 80×25字         | 8(9)×16            | 16/256K    |            | 70                          |
| 4,5               | VGA<br>グラフィックス | 320×200<br>ドット | 8 ×8               | 4/256K     |            | 70                          |
| 6                 | VGA<br>グラフィックス | 640×200<br>ドット | 8 ×8               | 2/256K     |            | 70                          |
| 7                 | VGAテキスト        | 80×25字         | 8(9)×14            | モノクロ       |            | 70                          |
| 7+                | VGAテキスト        | 80×25字         | 8(9)×16            | モノクロ       |            | 70                          |
| D                 | VGA<br>グラフィックス | 320×200<br>ドット | 8 ×8               | 16/256K    |            | 70                          |
| E                 | VGA<br>グラフィックス | 640×200<br>ドット | 8 ×8               | 16/256K    |            | 70                          |
| F                 | VGA<br>グラフィックス | 640×350<br>ドット | 8 ×14              | モノクロ       |            | 70                          |
| 10                | VGA<br>グラフィックス | 640×350<br>ドット | 8 ×14              | 16/256K    |            | 70                          |
| 11                | VGA<br>グラフィックス | 640×480<br>ドット | 8×16               | 2/2        | 56K        | 60                          |

| <b>ビデオ</b><br>モード | 形式              | 解像度              | <b>フォント</b><br>サイズ | LCDの表<br>示                 | CRTの表<br>示   | <b>CRTリフレッシュ</b><br>レート(Hz) |
|-------------------|-----------------|------------------|--------------------|----------------------------|--------------|-----------------------------|
| 12                | VGA<br>グラフィックス  | 640×480<br>ドット   | 8×16               | 16/2                       | 256K         | 60                          |
| 13                | VGA<br>グラフィックス  | 320×200<br>ドット   | 8×8                | 256/                       | 256K         | 70                          |
| _                 | SVGA<br>グラフィックス | 640×480<br>ドット   | _                  | 256/                       | 256K         | 60/75/85                    |
| _                 | SVGA<br>グラフィックス | 800×600<br>ドット   | -                  | 256/                       | 256K         | 60/75/85                    |
| -                 | SVGA<br>グラフィックス | 1024×768<br>ドット  | -                  | 256/                       | 256K         | 60/75/85                    |
| -                 | SVGA<br>グラフィックス | 1280×1024<br>ドット | -                  | 256/256<br>K*1             | 256/256<br>K | 60/75/85                    |
| _                 | SVGA<br>グラフィックス | 1600×1200<br>ドット | -                  | 256/256<br>K <sup>*1</sup> | 256/256<br>K | 60/75                       |
| -                 | SVGA<br>グラフィックス | 640×480<br>ドット   | -                  | 64K/64K                    |              | 60/75/85                    |
| -                 | SVGA<br>グラフィックス | 800×600<br>ドット   | -                  | 64K/                       | /64K         | 60/75/85                    |
| -                 | SVGA<br>グラフィックス | 1024×768<br>ドット  | -                  | 64K/                       | /64K         | 60/75/85                    |
| -                 | SVGA<br>グラフィックス | 1280×1024<br>ドット | -                  | 64K/64K<br>*1              | 64K/64K      | 60/75/85                    |
| -                 | SVGA<br>グラフィックス | 1600×1200<br>ドット | -                  | 64K/64K<br>*1              | 64K/64K      | 60/75                       |
| -                 | SVGA<br>グラフィックス | 640×480<br>ドット   | -                  | 16M/                       | /16M         | 60/75/85                    |
| _                 | SVGA<br>グラフィックス | 800×600<br>ドット   | _                  | 16M                        | /16M         | 60/75/85                    |
| _                 | SVGA<br>グラフィックス | 1024×768<br>ドット  | _                  | 16M/16M                    |              | 60/75                       |
| _                 | SVGA<br>グラフィックス | 1280×1024<br>ドット | _                  | 16M/16M<br>*1              | 16M/16M      | 60                          |

\*1:実際の画面(1024 × 768)内に、仮想スクリーン表示します。

本製品のディスプレイは、640 × 480 ドットのモードを選択しても、1024 × 768 ドットのタイミングで動作しています。そのため、VGA 専用の CRT ディスプレイとの 同時表示はできません。同時表示をする場合は、SVGA の CRT ディスプレイを使用し てください。 3 メモリマップ 本製品では、メモリを次のように使用しています。 00000000H **Conventional RAM** 000A000H VRAM 000CBFFFH セットアッププログラムで変更できます。 使用しない場合は、空きエリアです。 VGA-BIOS 🖛 000C0000H 000E0000H 000E4000H **VGA-BIOS** 000EC000H 000F0000H System-BIOS 0010000H Extend Memory Limit address FFFE0000H SM-RAM FFFF0000H System-BIOS FFFFFFFH

# I/O ポートマップ

本製品を、標準のハードウェア構成で使用した場合のマップです。

| 000h  |                      |
|-------|----------------------|
| 020h  | <u> DMAコントローラ #1</u> |
| 040h  | <u>IRQコントローラ #1</u>  |
| 060h  | タイマ                  |
| 070h  | KBC                  |
| 07011 | NMIマスクレジスタ           |
| 080h  | RTC                  |
| 0A0h  |                      |
| 0C0h  | IRQコントローラ # 2        |
| 0F0h  | DMAコントローラ #2         |
| 170h  | (NDP)                |
| 178h  | CD-ROM               |
| 1F0h  |                      |
| 200h  | HDC                  |
| 220h  | Joystick             |
| 230h  |                      |
| 240h  |                      |
| 250h  |                      |
| 278h  | <b></b>              |
| 2E8h  |                      |
| 2F0h  | シリアルホート #4           |
| 2F8h  |                      |
| 300h  | シリアルホート #2           |
|       |                      |
| 376h  |                      |
| 378h  |                      |
| 380h  | <u></u>              |
| 388h  |                      |
| 3B0h  | VGA                  |
| 3BCh  |                      |
| 3C0h  |                      |
| 3E0h  |                      |
| 3E8h  |                      |
| 3F0h  |                      |
| 3F8h  |                      |
| 400h  |                      |
|       |                      |
| 678h  | プリンタポート #2           |
| 67Bh  |                      |
|       |                      |
| 778h  | プリンタポート #1           |
| 77Bh  |                      |
|       |                      |
| 7BCh  | プリンタポート #3           |
| 7BFh  |                      |

# **5** DMA 使用リソース

| DMA |                   | PIT |
|-----|-------------------|-----|
| 0   |                   |     |
| 1   | サウンド              | 1   |
| 2   | FDC、プリンタポート(ECP)  |     |
| 3   | プリンタポート(ECP)      |     |
| 4   | Cascade for CTLR1 |     |
| 5   | なし                | 2   |
| 6   | なし                |     |
| 7   | なし                |     |

# **6** IRQ 使用リソース

| IRQ |                                             | PIT |
|-----|---------------------------------------------|-----|
| 0   | タイマ ( PIT )                                 |     |
| 1   | キーボード(KBC)                                  |     |
| 2   | IRQ8~15 PIT#2入力                             |     |
| 3   | COM4                                        | #1  |
| 4   | COM1、COM3                                   | #1  |
| 5   |                                             |     |
| 6   | TOSHIBA 3 mode Floppy ( FDC )               |     |
| 7   | プリンタポート                                     |     |
| 8   | リアルタイムクロック(RTC)                             |     |
| 9   | ACPIバス                                      |     |
| 10  |                                             |     |
| 11  | サウンド、LAN、USBコントローラ、PCカードコントローラ、<br>表示コントローラ | #2  |
| 12  | マウス                                         |     |
| 13  | NDP                                         |     |
| 14  | HDC                                         |     |
| 15  | CD-ROM                                      |     |

付録

# ② 各インタフェースの仕様

# 1 RGB インタフェース

|                                                                                                    |          |              | _    |  |  |  |
|----------------------------------------------------------------------------------------------------|----------|--------------|------|--|--|--|
| ピン番号                                                                                                    | 信号名      | 意味           | 信号方向 |  |  |  |
| 1                                                                                                    | CRV      | 赤色ビデオ信号      | 0    |  |  |  |
| 2                                                                                                    | CGV      | 緑色ビデオ信号      | 0    |  |  |  |
| 3                                                                                                    | CBV      | 青色ビデオ信号      | 0    |  |  |  |
| 4                                                                                                    | ID2      | モニタID2       |      |  |  |  |
| 5                                                                                                    | GND      | 信号グランド       |      |  |  |  |
| 6                                                                                                    | GND      | 信号グランド       |      |  |  |  |
| 7                                                                                                    | GND      | 信号グランド       |      |  |  |  |
| 8                                                                                                    | GND      | 信号グランド       |      |  |  |  |
| 9                                                                                                    | Reserved | 予約           |      |  |  |  |
| 10                                                                                                    | GND      | 信号グランド       |      |  |  |  |
| 11                                                                                                    | IDO      | モニタID        |      |  |  |  |
| 12                                                                                                    | SDA      | SDA通信信号      |      |  |  |  |
| 13                                                                                                    | -CHSYNC  | 水平同期信号       | 0    |  |  |  |
| 14                                                                                                    | -CVSYNC  | 垂直同期信号       | 0    |  |  |  |
| 15                                                                                                    | SCL      | SCLデータクロック信号 |      |  |  |  |
|                                                                                                    |          | コネクタ図        |      |  |  |  |
| $ \begin{array}{c} 5 & 1\\ 0 & 0 & 0 & 0\\ 0 & 0 & 0 & 0\\ \hline 0 & 0 & 0 & 0\\ \hline 15 & 11 \end{array} $ $ \overline{a}\overline{x}\overline{x}\overline{x}\overline{x}\overline{y}\overline{y}\overline{y}\overline{y}\overline{y}\overline{y}\overline{y}\overline{y}\overline{y}y$ |          |              |      |  |  |  |

信号名 : - がついているのは、負論理の信号です。 信号方向(I):パソコン本体への入力 信号方向(O):パソコン本体からの出力

# 2 USB インタフェース

| ピン番号 | 信号名   | 意味      | 信号方向 |
|------|-------|---------|------|
| 1    | VCC   | + 5 V   |      |
| 2    | -Data | マイナスデータ | I/O  |
| 3    | +Data | プラスデータ  | I/O  |
| 4    | GND   | 信号グランド  |      |
|      |       | コネクタ図   |      |
|      |       |         |      |

信号名 信号方向(1):パソコン本体への入力

信号方向(O):パソコン本体からの出力

# 3 モデムインタフェース

| ピン番号 | 信号名    | 意味      | 信号方向 |
|------|--------|---------|------|
| 1    | -      | ノーコンタクト |      |
| 2    | Unused | 未使用     |      |
| 3    | TIP    | 電話回線    | I/O  |
| 4    | RING   | 電話回線    | I/O  |
| 5    | Unused | 未使用     |      |
| 6    | -      | ノーコンタクト |      |
|      |        | コネクタ図   |      |
|      |        |         |      |

信号方向(1):パソコン本体への入力 信号方向(O):パソコン本体からの出力

# **④** PRT インタフェース (1/0 アダプタ)

| ピン番号                                                                   | 信号名     | 意味                        | 信号方向 |  |
|------------------------------------------------------------------------|---------|---------------------------|------|--|
| 1                                                                      | -STROBE | PD0~7のデータを書き込むための同期出力信号   | 0    |  |
| 2                                                                      | PD0     | PD0のデータを送信する信号            | I/O  |  |
| 3                                                                      | PD1     | PD1のデータを送信する信号            | I/O  |  |
| 4                                                                      | PD2     | PD2のデータを送信する信号            | I/O  |  |
| 5                                                                      | PD3     | PD3のデータを送信する信号            | I/O  |  |
| 6                                                                      | PD4     | PD4のデータを送信する信号            | I/O  |  |
| 7                                                                      | PD5     | PD5のデータを送信する信号            | I/O  |  |
| 8                                                                      | PD6     | PD6のデータを送信する信号            | I/O  |  |
| 9                                                                      | PD7     | PD7のデータを送信する信号            | I/O  |  |
| 10                                                                     | -ACK    | -STROBEに対するデータ受信完了信号      | I    |  |
| 11                                                                     | BUSY    | データ受信できるかどうかを示すステータス信号    | I    |  |
| 12                                                                     | PE      | 用紙切れを知らせるステータス信号          | I    |  |
| 13                                                                     | SELCT   | セレクト / ディセレクト状態を示すステータス信号 | I    |  |
| 14                                                                     | -AUTFD  | 自動用紙送り機構用信号               | 0    |  |
| 15                                                                     | -ERROR  | アラーム状態を示すステータス信号          | I    |  |
| 16                                                                     | -PINT   | 初期状態に戻す信号                 | 0    |  |
| 17                                                                     | -SLIN   | 未使用                       | 0    |  |
| 18                                                                     | GND     | 信号グランド                    |      |  |
| 19                                                                     | GND     | 信号グランド                    |      |  |
| 20                                                                     | GND     | 信号グランド                    |      |  |
| 21                                                                     | GND     | 信号グランド                    |      |  |
| 22                                                                     | GND     | 信号グランド                    |      |  |
| 23                                                                     | GND     | 信号グランド                    |      |  |
| 24                                                                     | GND     | 信号グランド                    |      |  |
| 25                                                                     | GND     | 信号グランド                    |      |  |
| コネクタ図                                                                  |         |                           |      |  |
| $O = \begin{bmatrix} 13 & 1 \\ 0 & 0 & 0 & 0 & 0 & 0 & 0 \\ 0 & 0 & 0$ |         |                           |      |  |

信号名 : - がついているのは、負論理の信号です。 信号方向(I):パソコン本体への入力 信号方向(O):パソコン本体からの出力

# **5** COMMS インタフェース (1/0 アダプタ)

|                                                                                                    |     | -         | -    |
|----------------------------------------------------------------------------------------------------|-----|-----------|------|
| ピン番号                                                                                                    | 信号名 | 意味        | 信号方向 |
| 1                                                                                                    | CD  | 受信キャリア検出  | I    |
| 2                                                                                                    | RXD | 受信データ     | I    |
| 3                                                                                                    | TXD | 送信データ     | 0    |
| 4                                                                                                    | DTR | データ端末レディ  | 0    |
| 5                                                                                                    | GND | 信号グランド    |      |
| 6                                                                                                    | DSR | データセットレディ | I    |
| 7                                                                                                    | RTS | 送信要求      | 0    |
| 8                                                                                                    | CTS | 送信可       | I    |
| 9                                                                                                    | CI  | 被呼表示      | I    |
|                                                                                                    |     | コネクタ図     |      |
| $ \bigcirc \begin{array}{c} 1 & 5\\ \circ & \circ & \circ & \circ\\ \circ & \circ & \circ & \circ\\ & 6 & 9\\ D-SUB 9ピンオス $ |     |           |      |

信号方向(I):パソコン本体への入力 信号方向(O):パソコン本体からの出力

# **6** PS/2 インタフェース (1/0 アダプタ)

| ピン番号                                 | 信号名      | 意味    | 信号方向 |
|--------------------------------------|----------|-------|------|
| 1                                    | DATA     | データ   | I/O  |
| 2                                    | Reserved | 予約    |      |
| 3                                    | Ground   | グランド  |      |
| 4                                    | +5Vdc    | +5V   |      |
| 5                                    | Clock    | クロック  | I/O  |
| 6                                    | Reserved | 予約    |      |
|                                      |          | コネクタ図 |      |
| ○6 50<br>○4 30<br>○ ○<br>ミニDIN 6ピンメス |          |       |      |

信号方向(I):パソコン本体への入力 信号方向(O):パソコン本体からの出力

## 記号

田 キーを使ったショートカットキー ...... 38

### А

| AC アダプタ              | 23 |
|----------------------|----|
| AC アダプタの仕様           | 18 |
| AC アダプタの接続           | 27 |
| ACアダプタの取り扱い          | 27 |
| Alarm Volume 1       | 57 |
| Alt + 32,            | 33 |
| Application CD-ROM 1 | 72 |
| Arrow Mode LED       | 22 |
| Auto Power On 1      | 56 |

#### В

| BackSpace +       |        |
|-------------------|--------|
| BATTERY           | 150    |
| Battery LED       | 22, 30 |
| Battery Save Mode | 150    |
| BOOT PRIORITY     | 153    |
| Boot Priority     | 153    |
| Built-in Modem    | 159    |
|                   |        |

## С

| Caps Lock LED 22                |
|---------------------------------|
| CapsLock 英数キー 32                |
| CD-ROM ネットワークドック 121            |
| CDの取り扱い16                       |
| COMMS コネクタ ( I/O アダプタ ) 99, 124 |
| CONFIGURATION 158               |
| CPU Cache 155                   |
| CRT ディスプレイの取り付け 118             |
| CRT ディスプレイの取りはずし 118            |
| Ctrl =                          |

### D

| DC IN LED 22               | , | 28 |
|----------------------------|---|----|
| Del +                      |   | 33 |
| Device Config              | 1 | 58 |
| Disk LED                   |   | 22 |
| DISPLAY                    | 1 | 54 |
| Dock                       | 1 | 60 |
| DRIVES I/O                 | 1 | 60 |
| Dynamic CPU Frequency Mode | 1 | 56 |

## Е

| End +               | 33 |
|---------------------|----|
| Enter +             | 33 |
| Esc +               | 32 |
| Ext Keyboard "Fn" 1 | 52 |

## F

| FLOPPY DISK I/O 1 | 60 |
|-------------------|----|
| Fn +              | 32 |
| Fn キーを使った特殊機能キー   | 36 |

### Н

| Hard Disk Mode | 1 | 53 |
|----------------|---|----|
| HDD            | 1 | 60 |
| Home +–        |   | 33 |
| HW セットアップ      | 1 | 44 |

### I

| I/O PORTS       | 1 | 58 |
|-----------------|---|----|
| I/O アダプタ 23     | , | 99 |
| I/O アダプタコネクタ 24 | , | 99 |
| Ins +           |   | 33 |

## L

| LCD Display Stretch | 1 | 5 | 4 |
|---------------------|---|---|---|
| Level 2 Cache       | 1 | 5 | 5 |

### Μ

| MEMORY 1 | 5 | 0 |
|----------|---|---|
| MS-IME   | 3 | 9 |

## Ν

| Not Registered   | 1 | 5 | 0 |
|------------------|---|---|---|
| Numeric Mode LED |   | 2 | 2 |

## 0

| OTHERS | 1 | 5 | 5 | , |
|--------|---|---|---|---|
|        |   | - | _ |   |

### Ρ

| Panel Power On/Off | 1 | 58 |
|--------------------|---|----|
| Parallel           | 1 | 59 |
| Parallel Port Mode | 1 | 53 |
| PASSWORD           | 1 | 50 |
| Pause +            |   | 33 |
| PC CARD            | 1 | 59 |
| PCI BUS            | 1 | 59 |
|                    |   |    |

| PC カードの取り付け 102               |
|-------------------------------|
| PC カードの取りはずし 103              |
| PC カードスロット 1、0 24             |
| PC カードリリースレバー 24, 102         |
| PERIPHERAL 152                |
| PgDn +                        |
| PgUp +                        |
| Pointing Devices 152          |
| Power LED 22, 28              |
| Power On Boot Select 154      |
| Power On Display 154          |
| Power-up Mode 155             |
| Processor Serial Number 156   |
| Product Recovery CD-ROM 172   |
| PRT コネクタ ( I/O アダプタ ) 99, 125 |
| PS/2 コネクタ                     |
| (I/Oアダプタ)                     |
| PS/2 マウスの取り付け 123             |
| PS/2 マウスの取りはずし 123            |
|                               |

### R

| Registered   | 1 | 5 | 0 |
|--------------|---|---|---|
| RGB コネクタ 24, | 1 | 1 | 8 |

## S

| Serial 158      |  |
|-----------------|--|
| Shift + 32, 33  |  |
| System Beep 158 |  |

## Т

| Tab +                  |   | 32 |
|------------------------|---|----|
| Toshiba Hardware Setup | 1 | 44 |
| Total                  | 1 | 50 |
| TV Config              | 1 | 55 |

## U

| USB Legacy Emulation | 1 | 5 | 2 |
|----------------------|---|---|---|
| USB 機器の取り付け          | 1 | 1 | 7 |
| USB 機器の取りはずし         | 1 | 1 | 7 |
| USB コネクタ 24,         | 1 | 1 | 7 |
|                      |   |   |   |

## W

| Win + 3 | 2 |
|---------|---|
|---------|---|

## ア

| アキュポイント                  | 31   |
|--------------------------|------|
| アキュポイント の取り扱い            | . 18 |
| アキュポイント予備キャップ            | . 23 |
| アプリケーション & ドライバ CD-ROM ・ | 172  |
| アプリケーション CD              | 172  |
| アプリケーションキー               | .33  |

## 1

| インストール | (プリンタドライ | イバ)125 |
|--------|----------|--------|
|--------|----------|--------|

### Т

液晶ディスプレイの取り扱い......17

### オ

| オーバレイキー     | 33 |
|-------------|----|
| 主なキーの呼び方と役割 | 35 |
| オンラインマニュアル  | 86 |

## カ

| 書き込み可能状態 10     | 5 |
|-----------------|---|
| 書き込み禁止状態 10     | 5 |
| カスタム・リカバリ CD 17 | 2 |
| 画面の手入れ 1        | 7 |
| 漢字キー3           | 2 |
| 漢字に変換する 3       | 9 |

## +

| キーシフトインジケータ       | 2 | 2 |
|-------------------|---|---|
| キーフロッピーディスク161, 1 | 6 | 3 |
| キーボードの取り扱い        | 1 | 7 |

## ク

クリック ...... 31

## ケ

| ケーブルの接続 | <br>98 |
|---------|--------|
|         |        |

#### コ

| コントロールボタン      | 22, | 31 |
|----------------|-----|----|
| コンパクトディスクの取り扱い |     | 16 |

### サ

| サイドライト用 FL 管 | 17 |
|--------------|----|
| サウンド         | 40 |
| サスペンド機能      | 73 |

## シ

| システムインジケータ                | 22 |
|---------------------------|----|
| システムスピーカ                  | 42 |
| シャットダウン機能                 | 73 |
| 使用できる PC カード 1            | 01 |
| 使用できるフロッピーディスク 1          | 05 |
| 省電力ユーティリティ                |    |
| (Windows 2000)1           | 37 |
| 省電力ユーティリティ (Windows 95) 1 | 32 |
| 省電力ユーティリティ (Windows 98) 1 | 28 |
| 省電力ユーティリティ (Windows NT) 1 | 41 |
| 消耗品                       | 19 |
| シリアルマウスの取り付け 1            | 24 |
| シリアルマウスの取りはずし 1           | 24 |
|                           |    |

## ス

| スーパーバイザパスワードの変更 | 167    |
|-----------------|--------|
| スーパーバイザパスワード    |        |
| スーパーバイザパスワードの削除 | 166    |
| スーパーバイザパスワードの登録 | 165    |
| スクロール           |        |
| スクロールボタン        | 22, 31 |
| スタンバイ機能         | 73     |
| スピーカ            | 22     |
| スペースキー          |        |

## セ

| 赤外線ポート                  | 23 |
|-------------------------|----|
| セキュリティロックスロット           | 23 |
| セットアップ ( Windows 2000 ) | 58 |
| セットアップ ( Windows 95 )   | 53 |
| セットアップ ( Windows 98 )   | 46 |
| セットアップ ( Windows NT )   | 64 |
| セットアッププログラム1            | 46 |
| 全候補キー                   | 33 |

## צ

| 増設メモリスロット      |   | 2 | 4 |
|----------------|---|---|---|
| 増設メモリの取り付け     | 1 | 1 | 1 |
| 増設メモリの取りはずし    | 1 | 1 | 3 |
| 外付けキーボードの取り付け  | 1 | 2 | 6 |
| 外付けキーボードの取りはずし | 1 | 2 | 6 |

## タ

| 大容量バッテリパック1 | 22 |
|-------------|----|
| ダブルクリック     | 31 |

## ッ

# テ

| ディスプレイ       | 22   |
|--------------|------|
| ディスプレイ開閉ラッチ  | , 28 |
| 電源コード        | 23   |
| 電源コードの接続     | 27   |
| 電源コードの取り扱い16 | , 27 |
| 電源コネクタ       | 23   |
| 電源スイッチ 22    | , 44 |
| 電源スイッチロック    | 22   |
| 電源を供給する      | 27   |

## ۲

| 特殊機能キー         | 38 |
|----------------|----|
| 時計用バッテリ        | 93 |
| ドッキング I/F コネクタ | 24 |
| ドラッグアンドドロップ    | 31 |

# ナ

| 内蔵マイク 2 | 2 |
|---------|---|
|---------|---|

# =

| 日本語入力システム  | 39 |
|------------|----|
| 入力に関する制御キー | 35 |
| 入力モード      | 39 |

## Л

| ハイバネーション機能           | . 73 |
|----------------------|------|
| パスワードセキュリティ 1        | 61   |
| パスワードとして使用できる文字 1    | 62   |
| パスワードの入力 1           | 70   |
| パソコン使用時の環境           | 25   |
| パソコン使用時の姿勢           | 26   |
| パソコンの使用方法            | 26   |
| パソコン本体の取り扱い          | . 15 |
| パソコンを設置する環境          | . 25 |
| バッテリ駆動               | . 29 |
| バッテリ充電量の確認           | 90   |
| バッテリ充電量の減少           | 92   |
| バッテリの充電時間            | . 29 |
| バッテリの充電方法            | . 29 |
| バッテリの使用時間            | 92   |
| バッテリの節約              | . 95 |
| バッテリパックの取りはずし / 取り付け | . 93 |
|                      |      |

| バッテリリースラッチ2               | 4 |
|---------------------------|---|
| バッテリロック2                  | 4 |
| パネルスイッチ機能(Windows 2000) 8 | 3 |
| パネルスイッチ機能(Windows 95)7    | 9 |
| パネルスイッチ機能(Windows 98)7    | 7 |
| パネルスイッチ機能(Windows NT) 8   | 5 |
|                           |   |

## Ł

表示不良画素 ......17

## フ

| ファンクションキー 3          | 32  |
|----------------------|-----|
| フォーマット(フロッピーディスク) 10 | ) 8 |
| プリンタポートモード12         | 25  |
| フロッピーディスクドライブ 10     | )6  |
| フロッピーディスクドライブ        |     |
| 接続ケーブル10             | )6  |
| フロッピーディスクドライブ        |     |
| 接続コネクタ 2             | 24  |
| フロッピーディスクドライブの       |     |
| 取り付け10               | )6  |
| フロッピーディスクドライブの       |     |
| 取りはずし10              | )7  |
| フロッピーディスクのセット 10     | ) 8 |
| フロッピーディスクの取り扱い1      | 5   |
| フロッピーディスクの取り出し10     | ) 8 |
|                      |     |

#### $\boldsymbol{\wedge}$

#### ホ

| ホットインサーション 1  | 01 |
|---------------|----|
| ボリュームコントロール   | 40 |
| ボリュームダイヤル 22, | 40 |

### マ

| マイク入力端子 | <br>24 |
|---------|--------|
| マウスポインタ | <br>31 |

#### Ð

| 文字キー              | 34  | 4 |
|-------------------|-----|---|
| モジュラーケーブル         | 23  | 3 |
| モジュラーケーブルの取り付け 1  | 1 : | 5 |
| モジュラーケーブルの取りはずし 1 | 1 ( | ô |
| モジュラージャック         | 23  | 3 |

### ヤ

矢印キー......33

### ュ

| ユーザ登録               |   | 72 |
|---------------------|---|----|
| ユーザパスワード            | 1 | 61 |
| ユーザパスワードからの起動による    |   |    |
| 制限事項の設定と解除          | 1 | 68 |
| ユーザパスワードの削除         | 1 | 64 |
| ユーザパスワードの登録         | 1 | 62 |
| ユーザパスワードの変更         | 1 | 64 |
| ユーザパスワードを忘れてしまった場合… | 1 | 64 |

### ラ

#### IJ

| リカバリ CD  | .172 |
|----------|------|
| リセットスイッチ | 22   |
| リリース情報   | 1    |

## П

| ローマ字キー | 33 |
|--------|----|
|--------|----|